# Configurazione e risoluzione dei problemi di una rete URWB (Ultra Reliable Wireless Backhaul) PMP (Point to Multi Point)

## Sommario

Introduzione Prerequisiti Componenti usati Configurazione Esempio di rete Configurazioni Verifica Uso del protocollo SSH Utilizzo di FMQuadro Risoluzione dei problemi Problema con il nodo nascosto Disabilita Token Tracker

### Introduzione

In questo documento viene descritta l'impostazione di una topologia point-to-multipoint per Cisco Ultra-Reliable Wireless Backhaul (CURWB) e viene fornita una guida dettagliata per la configurazione e la risoluzione dei problemi di una rete URWB (Point to Multi-Point) Ultra Reliable Wireless Backhaul (URWB) con interfaccia utente Web.

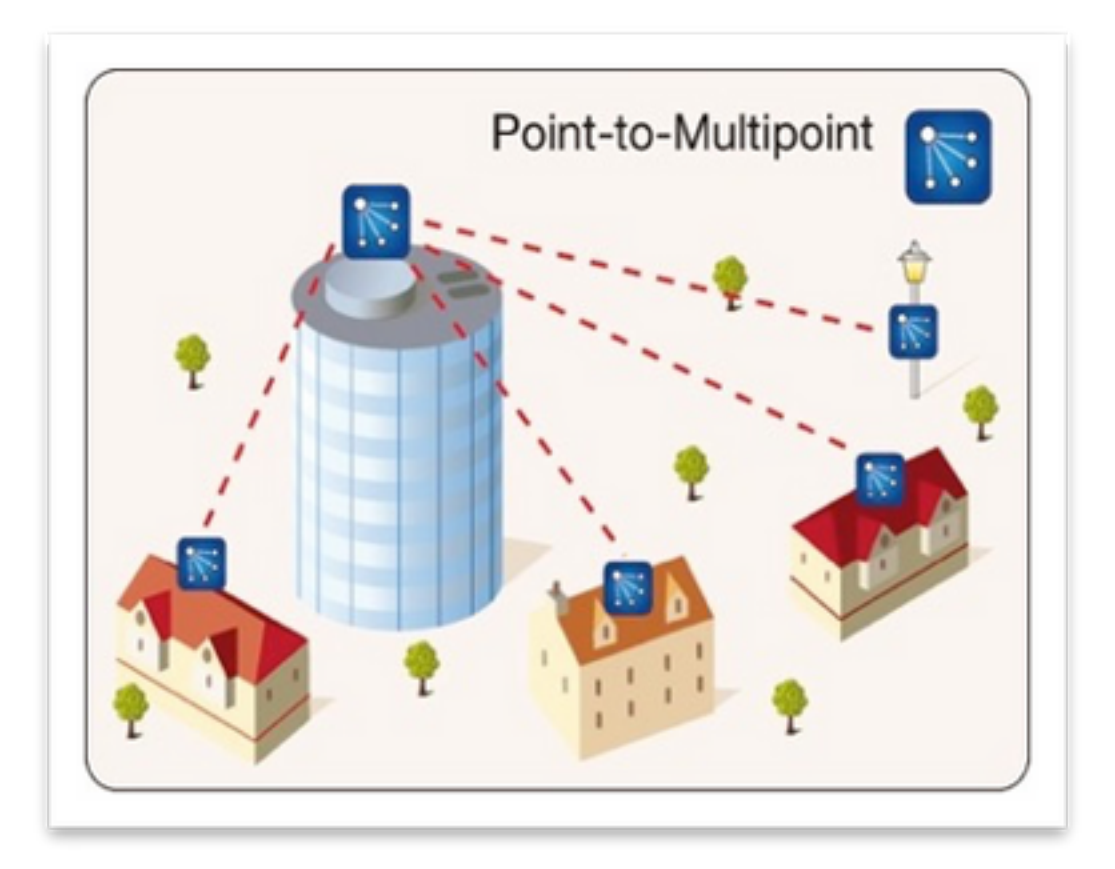

## Prerequisiti

### Componenti usati

- 1. 1 notebook/PC
- 2. 4 iniettori PoE da 24 V DC (FM-POE-STD)
- 3. 1 iniettore PoE 48 V DC (FM-POE-STD-GBIT)/switch PoE
- 4. 4x Ricetrasmettitore Fluidmesh da utilizzare come subordinato (in questo articolo utilizziamo FM1200V), è possibile creare un punto a rete multipunto a partire da 2 radio subordinate associate a una radio padre.
- 5. 1x Ricetrasmettitore Fluidmesh da utilizzare come dispositivo principale (in questo articolo viene utilizzato FM3200)

Le informazioni discusse in questo documento fanno riferimento a dispositivi usati in uno specifico ambiente di emulazione. Su tutti i dispositivi menzionati nel documento la configurazione è stata ripristinata ai valori predefiniti. Se la rete è operativa, valutare attentamente eventuali conseguenze derivanti dall'uso dei comandi.

## Configurazione

### Esempio di rete

Una radio situata nel punto di aggregazione, generalmente più vicina alla rete principale, viene impostata come radio MASTER o Mesh End. Mesh End funge da gateway tra la rete wireless Fluidmesh e la rete centrale cablata.

Il punto mesh agisce come una radio remota/subordinata, in genere punta a un'estremità mesh o

a un altro punto mesh, in caso di PMP punta all'estremità mesh

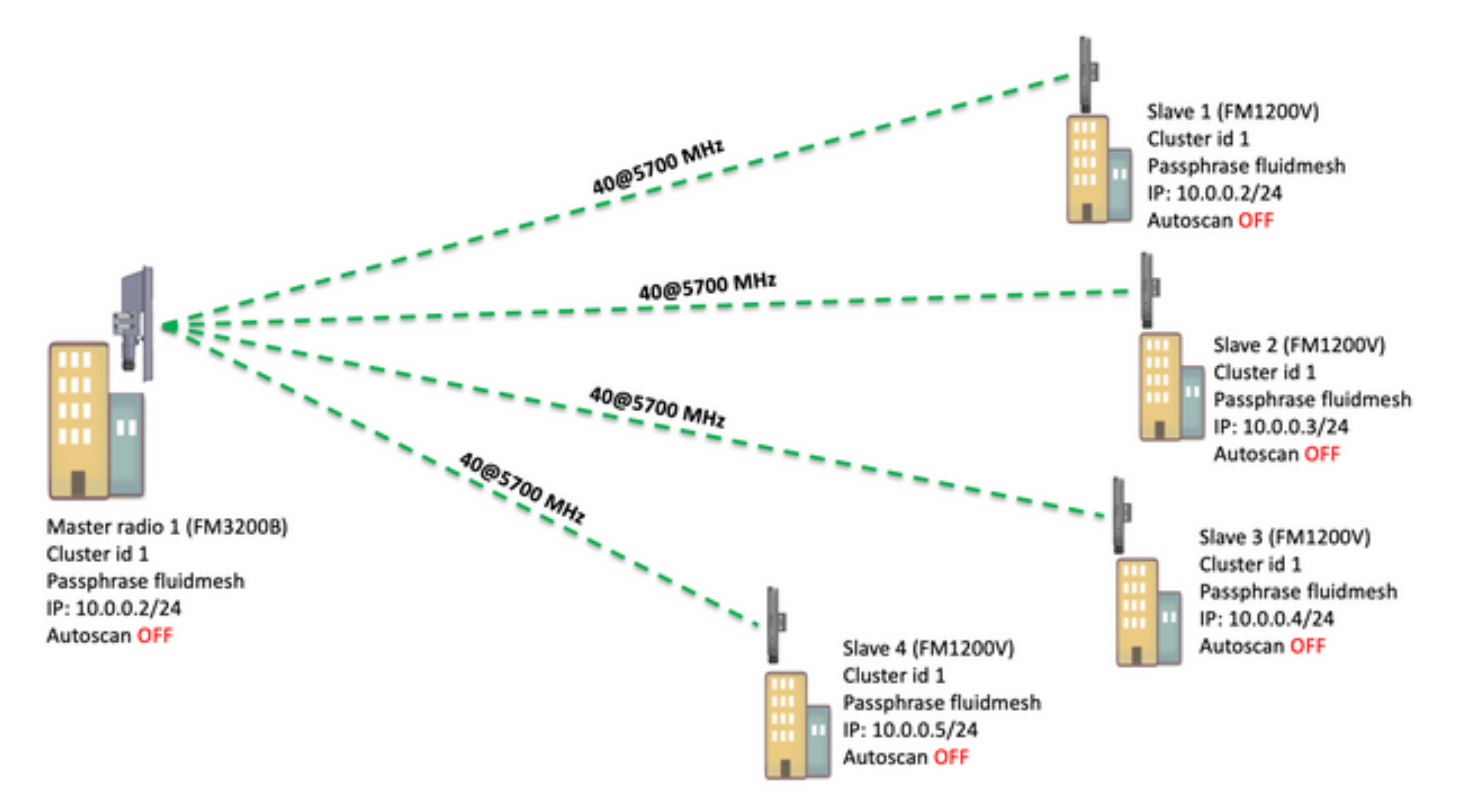

PMP (Point to Multi Point) può essere configurato su questi dispositivi: FM1200, FM3200E, FM3200B, FM4200M, FM4200F, FM3500E, FM4500M e FM4500F

Nell'esempio, non viene utilizzato alcun plug-in della larghezza di banda, quindi la larghezza di banda è limitata a 15 MB per l'FM3200B e a 2 MB per l'FM1200V.

### Configurazioni

1. Estrarre le radio dalla scatola e accenderle come mostrato nell'immagine:

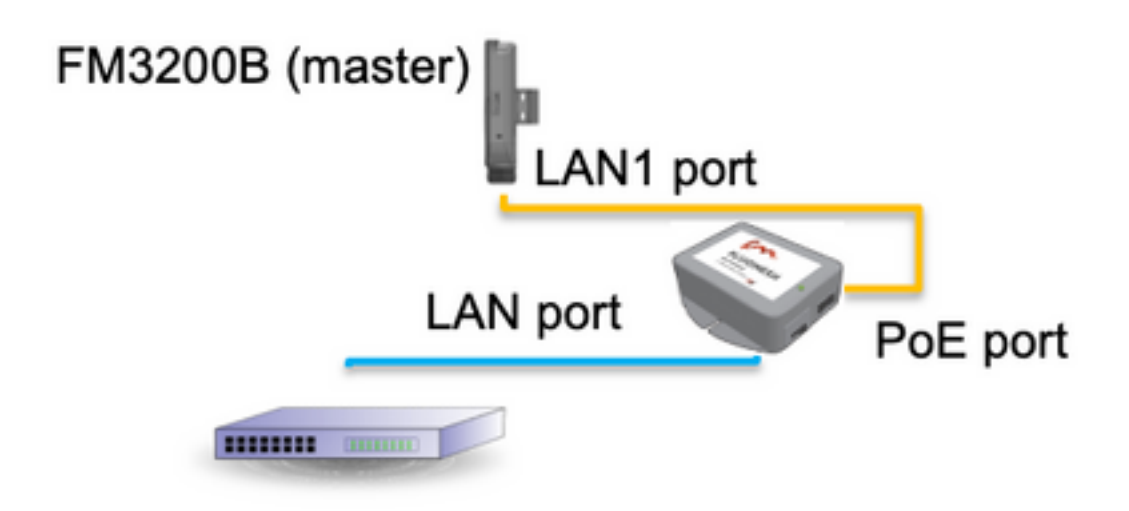

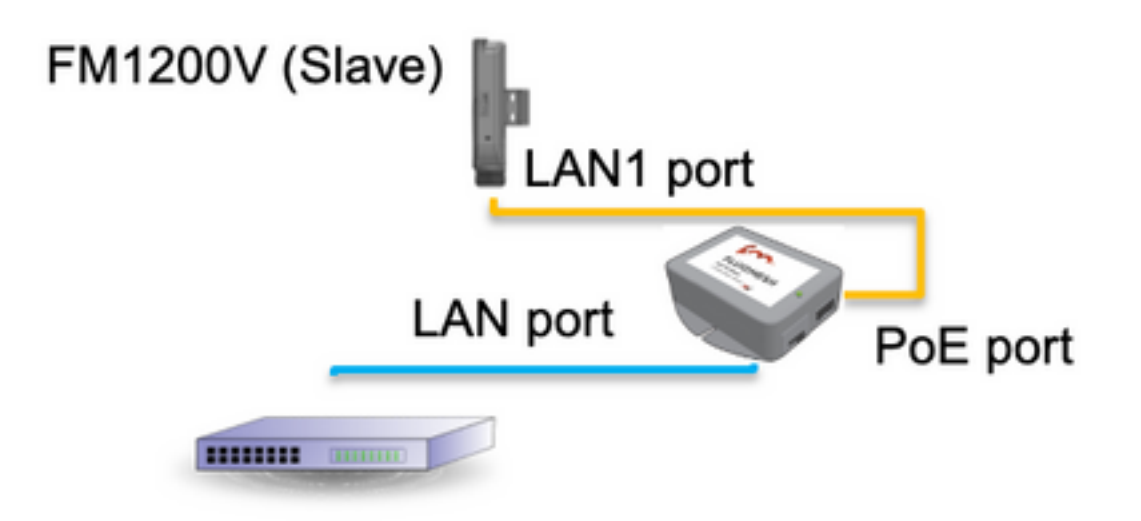

La porta LAN sull'iniettore PoE va al dispositivo terminale (PC/notebook) e la porta PoE sull'iniettore PoE va alla porta LAN1 sull'FM1200V/FM3200B

Prima di avviare la configurazione, accertarsi di eseguire un aggiornamento del firmware di tutte le radio alla versione più recente.

2. Accedere all'interfaccia utente Web della radio padre con le credenziali predefinite (admin/admin). L'indirizzo IP predefinito è 192.168.0.10/24

| New Tab                           | ×                                        |
|-----------------------------------|------------------------------------------|
| $\  \   \leftrightarrow \  \   G$ | 192.168.0.10                             |
|                                   | 192.168.0.10 - Fluidmesh VOLO - 0-35-140 |
|                                   | 9 192.168.0.10 - Google Search           |
|                                   |                                          |
|                                   |                                          |

- 3. Quando le radio vengono accese per la prima volta, viene visualizzato un contratto di licenza con l'opzione di selezionare il paese. È necessario leggere e accettare il contratto di licenza e selezionare il paese in cui vengono distribuite le radio. Se si seleziona un paese non corretto, l'unità potrebbe non essere utilizzabile legalmente. Dopo aver accettato il contratto di licenza, gli utenti possono decidere se preferire configurare l'unità utilizzando l'interfaccia Web classica o l'interfaccia Web della procedura guidata.
- 4. Scegliere "classico" per configurare manualmente i parametri utilizzando l'interfaccia classica basata sul Web.
- 5. Nella radio principale (FM3200B), passare alla modalità Generale e scegliere "Mesh end" come modalità.

Assicurarsi di cambiare l'indirizzo IP/maschera di rete della radio prima di accendere e configurare le radio remote. Es, 10.0.0.1/24. una volta fatto clic su salva.

| ahaha                            | Tower-1-D1-XXX 3200 Configu                                                                           | urator                               |
|----------------------------------|----------------------------------------------------------------------------------------------------|--------------------------------------|
| CISCO                            | 5.0.41.146 - MESH END MODE                                                                            |                                      |
| ULTRA RELIABLE                   | FIPS 140-2 MODE ENABLED                                                                               |                                      |
| WIRELESS BACKHAUL                | Tue Jul 5 13:44:01 CEST 2022                                                                          |                                      |
| RACER™ Offline                   | GENERAL MODE                                                                                          |                                      |
| MONITOR <sup>™</sup> On-Premises | GENERAL MODE                                                                                          |                                      |
| EM-OUADRO <sup>14</sup>          | General Mode                                                                                          |                                      |
|                                  | Select MESH END mode if you are installing this Tower-1-D1-XXX 3200 at to a wired network (i.e. LAN). | he head end and connecting this unit |
| GENERAL SETTINGS                 | O bridge                                                                                              |                                      |
| - general mode                   | Mode: O mesh point                                                                                    |                                      |
| - wireless radio                 | mesh end                                                                                              |                                      |
| - antenna alignment and stats    | Prodicy Version                                                                                       |                                      |
| - spectral analysis              | Prodigy version                                                                                       |                                      |
| NETWORK CONTROL                  | make sure to use the same Prodigy version for the entire network.                                     | patible with Prodigy 2.0. Please     |
| - ping softdog                   | Prodigy 1.0                                                                                           |                                      |
| - advanced tools                 | Protocol: Prodiav 2.0                                                                                 |                                      |
| ADVANCED SETTINGS                | LAN Parameters                                                                                        |                                      |
| - advanced radio settings        | LAN Parameters                                                                                        |                                      |
| - ethernet settings              | Local IP: 10.0.0.1                                                                                    |                                      |
| - static routes                  |                                                                                                    |                                      |
| - whitelist / blacklist          | Local Netmask: 255.255.255.                                                                           | 0                                    |
| - multicast                      |                                                                                                    |                                      |
| - snmp                           | Default Gateway:                                                                                      |                                      |
| - radius                         | Local Das 1                                                                                           |                                      |
| - ntp                            | Local Dits 1.                                                                                         |                                      |
| - I2tp configuration             | Local Dns 2:                                                                                          |                                      |
| - vlan settings                  |                                                                                                    |                                      |
| - Fluidity**                     |                                                                                                    |                                      |
| - misc settings                  | Reset                                                                                                 | ve                                   |
| MANAGEMENT SETTINGS              |                                                                                                    |                                      |
| - view mode settings             |                                                                                                    |                                      |
| - remote access                  |                                                                                                    |                                      |

6. Passare alla "radio wireless" (in "Impostazioni generali"). Da questa pagina, l'utente può impostare una radio per operare su una qualsiasi delle 295 frequenze portanti e impostare una larghezza di canale tra 5 MHz, per collegamenti con throughput inferiore, o 40 MHz per collegamenti con throughput elevato.

| ULTRA RELIABLE<br>WIRELESS BACKHAUL               | Tower-1-D1-XX<br>5.0.41.146 -<br>FIPS 140-<br>Tue Jul 5                                                    | XX 3200 Configurator<br>MESH END MODE<br>-2 MODE ENABLED<br>13:46:08 CEST 2022 |  |
|---------------------------------------------------|----------------------------------------------------------------------------------------------------|--------------------------------------------------------------------------------|--|
| RACER™ Offline                                    | WIRELESS RADIO                                                                                             |                                                                                |  |
| FM-QUADRO <sup>TH</sup>                           | Wireless Settings                                                                                          |                                                                                |  |
|                                                   | "Shared Passphrase" is an alphanumeric string (e.s<br>be the same for all the FM units belonging to the sa | g. "mysecurecamnet") that indentifies your network. It MUST are network.       |  |
| - general mode                                    | Shared Passphrase: fluidmesh                                                                               | 1                                                                              |  |
| - wireless radio<br>- antenna alignment and stats | Country: UNITED                                                                                            | STATES V                                                                       |  |
| - spectral analysis                               | In order to establish a wireless connection between                                                        | FM units, they need to be operating on the same frequency.                     |  |
| Ping softdog                                      | Rad                                                                                                    | dio Settings                                                                   |  |
| - advanced tools                                  | Frequency (MHz): 5700                                                                                      | $\sim$                                                                         |  |
| - advanced radio settings                         | Channel Width (MHz): 40                                                                                    | $\sim$                                                                         |  |
| - ethernet settings<br>- static routes            |                                                                                                    |                                                                                |  |
| - whitelist / blacklist                           | Reset                                                                                                    | Save                                                                           |  |
| - multicast<br>- snmp                             |                                                                                                    |                                                                                |  |

Scegliere una frequenza con una larghezza di canale ex, 5700MHz dall'elenco con una larghezza di canale di 40MHz e assicurarsi che le radio locali e remote condividano la stessa passphrase, frequenza/larghezza di canale e si trovino sulla stessa subnet, una volta fatto clic su salva.

| Larghezza | Velocità dati | Velocità effettiva |
|-----------|---------------|--------------------|
| 5 MHz     | 37 Mbps       | 20 Mbps            |
| 10 MHz    | 75 Mbps       | 45 Mbps            |
| 20 MHz    | 150 Mbps      | 90 Mbps            |
| 40 MHz    | 300 Mbps      | 150-190 Mbps*      |
| 80 MHz    | 866 Mbps      | 500 Mbps**         |

Le velocità di trasmissione indicate sono in condizioni ideali. La velocità effettiva può variare a seconda delle condizioni ambientali.

\*150 Mbps con FM1200V e Gigabit Plugin. 190 Mbps con la serie FM3200/4200/3500/4500.

\*\*500 Mbps solo quando si utilizzano le serie FM3500/4500.

7. Passare a 'impostazioni radio avanzate' per impostare la modalità radio come "MASTER" con ID cluster FluidMAX "1" e quindi regolare la potenza di trasmissione. L'obiettivo è quello di avere un'intensità del segnale compresa tra -45 dBm e -55 dBm, una volta terminato, fare clic su Salva.

| alaha                          | Tower-1-D1-XXX 3200 Configurator                                                                                                    |  |
|--------------------------------|----------------------------------------------------------------------------------------------------|--|
| CISCO.                         | FIPS 140-2 MODE ENARI ED                                                                                                    |  |
| WIRELE<br>connected to dashboa | Tue Jul 5 13:50:26 CEST 2022                                                                                                    |  |
| RACER™ Server                  | ADVANCED RADIO SETTINGS                                                                                                    |  |
| MONITOR™ On-Premises           |                                                                                                    |  |
| FM-QUADRO™                     | FluidMAX™ Management                                                                                                    |  |
| GENERAL SETTINGS               | Force the FluidMAX <sup>™</sup> operating mode of this unit. If the operating mode is Master/Slave a FluidMAX Cluster ID<br>can be set. If the FluidMAX Autoscan is enabled, the Slave units will scan the frequencies to associate with the<br>Master with the same Cluster ID. In this case, the frequency selection on the Slaves will be disabled. |  |
| - general mode                 | Radio Mode: MASTER V                                                                                                    |  |
| - wireless radio               |                                                                                                    |  |
| - antenna alignment and stats  | FluidMAX Cluster ID: 1                                                                                                    |  |
| - spectral analysis            | Max TX Power                                                                                                    |  |
| NETWORK CONTROL                | Select the max power that the radio shall use to transmit. The Fluidmesh TPC (Transmit Power Control) will                                                                                                    |  |
| - ping softdog                 | automatically select the optimum transmission power according to the channel condition while not exceeding the<br>MAX TX Power parameter. Note: in Europe TPC is automatically enabled.                                                                                                    |  |
| - advanced tools               | Select TX Max Power: AUTO V                                                                                                    |  |
| ADVANCED SETTINGS              |                                                                                                    |  |
| - advanced radio settings      | Select Antenna Gain: NOT SELECTED V                                                                                                    |  |
| - ethernet settings            | Data Packet Encountion                                                                                                    |  |
| - static routes                | Data Packet Encryption                                                                                                    |  |
| - whitelist / blacklist        | Enable AES to cypher all wireless traffic. This setting must be the same on all the Fluidmesh units.                                                                                                    |  |
| - multicast                    | Enable AES: Disabled                                                                                                    |  |
| - snmp                         | Enable AES. Disabled                                                                                                    |  |
| - radius                       | Maximum link length                                                                                                    |  |
| - ntp                          | Insert the length of the longest link in the net or let the surtem select an optimal value                                                                                                    |  |
| 12tp configuration             | insert die lengen of die longest ink in die net, of et die system select an optimal value.                                                                                                    |  |
| - vlan settings                | Automatic: 🗹                                                                                                    |  |
| - Fluidity <sup>™</sup>        | Distance                                                                                                    |  |
| - misc settings                | Distance.                                                                                                    |  |
| ANAGEMENT SETTINGS             | Unit: 💽 Km 🔵 Miles                                                                                                    |  |
| view mode settings             |                                                                                                    |  |
| remote access                  |                                                                                                    |  |
| firmware upgrade               | Cancel Save                                                                                                    |  |
| manage plug-ins                |                                                                                                    |  |

8. Quando un utente apporta modifiche a una pagina e fa clic su Salva, nella parte superiore della pagina viene visualizzato un messaggio che indica che non è necessario applicare le modifiche fino a quando non sono state apportate tutte le modifiche a questa opzione. Fare clic su Salva in ogni pagina. Naturalmente, gli utenti possono "Ignorare" o "Rivedere" anche tutte le modifiche. Una volta configurate le impostazioni generali (modalità generale e radio wireless), applicare la configurazione che provoca il riavvio della radio.

Configuration contains changes. Apply these changes? Apply Discard Review

9. Accedere all'interfaccia utente Web della prima radio subordinata con le credenziali predefinite (admin/admin). L'indirizzo IP predefinito è 192.168.0.10/24

| - ⇒ C | 192.168.0.10                             |
|-------|------------------------------------------|
|       | 192.168.0.10 - Fluidmesh VOLO - 0-35-140 |
|       | 9 192.168.0.10 - Google Search           |

10. Scegliere "classico" per configurare manualmente i parametri utilizzando l'interfaccia classica basata sul Web.

11. Sulla radio subordinata (FM1200V), passare alla modalità Generale e scegliere "Mesh Point" come modalità, una volta fatto clic su salva

| GENERAL MODE                                                                                                    |                                  |
|----------------------------------------------------------------------------------------------------|----------------------------------|
| NITOR™ On-Premises                                                                                                    | ral Mode                         |
| -QUADRO™ Salast MESH DOWN made if you are attaching as ID a                                                              | ten mouto                        |
| Tower-1-D1-XXX 2200 or if you are using this unit as a                                                                   | relay point in the mesh network. |
| NERAL SETTINGS                                                                                                    | O bridge                         |
| eneral mode Mode                                                                                                    | c 💿 mesh point                   |
| ireless radio                                                                                                    | O mesh end                       |
| itenna alignment and stats                                                                                               | Version                          |
| ectral analysis                                                                                                    | relation                         |
| WORK CONTROL Select the Product Version. Please note the Pro-<br>make sure to use the same Prodigy version for the entir | re network.                      |
| ng softdog                                                                                                    | O Prodigy 1.0                    |
| Ivanced tools Protocol                                                                                                   | Prodigy 2.0                      |
| ANCED SETTINGS                                                                                                    | ramatar                          |
| vanced radio settings LAN Pa                                                                                             | nameters.                        |
| ernet settings Local IP                                                                                                  | 10.0.0.2                         |
| itic routes                                                                                                    |                                  |
| itelist / blacklist Local Netmask                                                                                        | : 255.255.255.0                  |
| iticast                                                                                                    |                                  |
| mp Default Gateway                                                                                                    | c                                |
| dius Local Des 1                                                                                                    |                                  |
| p Local Dris 1                                                                                                    | ·                                |
| tp configuration Local Dns 2                                                                                             | :                                |
| in settings                                                                                                    |                                  |
| uidity™                                                                                                    |                                  |
| sc settings Reset                                                                                                    | Save                             |
| AGEMENT SETTINGS                                                                                                    |                                  |
| ew mode settings                                                                                                    |                                  |
| mote access                                                                                                    |                                  |
| mware upgrade                                                                                                    |                                  |

12. Passare a 'impostazioni radio avanzate' per impostare la modalità radio come "SLAVE" con ID cluster FluidMAX "1" e disattivare la funzione di scansione automatica FluidMAX. Infine, regolare la potenza di trasmissione, per ottenere un segnale con intensità compresa tra -45 dBm e -60 dBm, fare clic su salva.

| RACER™ Offline                    | ADVANCED RADIO SETTINGS                                                                                                    |  |
|-----------------------------------|----------------------------------------------------------------------------------------------------|--|
| MONITOR <sup>®®</sup> On-Premises | FluidMAX™ Management                                                                                                    |  |
| FM-QUADRO™                        | Force the FluidMAX <sup>TM</sup> operating mode of this unit. If the operating mode is Master/Slave a FluidMAX Cluster ID                                                                                                  |  |
| GENERAL SETTINGS                  | can be set. If the FluidMAX Autoscan is enabled, the Slave units will scan the frequencies to associate with the<br>Master with the same Cluster ID. In this case, the frequency selection on the Slaves will be disabled. |  |
| - general mode                    | Radio Mode: SLAVE V                                                                                                    |  |
| - wireless radio                  |                                                                                                    |  |
| - antenna alignment and stats     | FluidMAX Cluster ID: 1                                                                                                    |  |
| - spectral analysis               | FluidMAX Autoscan:                                                                                                    |  |
| NETWORK CONTROL                   | Max TY Power                                                                                                    |  |
| - ping softdog                    | Educt the max neuror that the radio shall use to inserval. The Exidence's TDC (Transmit Down Control) will                                                                                                    |  |
| - advanced tools                  | automatically select the optimum transmission power according to the channel condition while not exceeding the                                                                                                    |  |
| ADVANCED SETTINGS                 | MAX TX Power parameter. Note: In Europe TPC is automatically enabled.                                                                                                    |  |
| - advanced radio settings         | Select TX Max Power: AUTO V                                                                                                    |  |
| ethernet settings                 | Salast Astanaa Galas NOT SELECTED                                                                                                    |  |
| static routes                     | Select Antenna Gain: NOT SELECTED                                                                                                    |  |
| whitelist / blacklist             | Data Packet Encryption                                                                                                    |  |
| multicast                         | Enable AES to curber all ulreless traffic. This settion must be the same on all the Eluidmesh units                                                                                                    |  |
| snmp                              | an and the or opposite an interest cases. This setting most on an and on an order taken and                                                                                                    |  |
| radius                            | Enable AES: Disabled V                                                                                                    |  |
| ntp                               | Maximum link length                                                                                                    |  |
| 12tp configuration                | maximum mik rengun                                                                                                    |  |
| vian settings                     | Insert the length of the longest link in the net, or let the system select an optimal value.                                                                                                    |  |
| Fluidity**                        | Automatic: 🗹                                                                                                    |  |
| misc settings                     |                                                                                                    |  |
| MANAGEMENT SETTINGS               | Distance:                                                                                                    |  |
| view mode settings                | Unit: 🔿 Km 🦳 Miles                                                                                                    |  |
| remote access                     | eren V Kill U Milds                                                                                                    |  |
| firmware upgrade                  |                                                                                                    |  |
| - manage plug-ins                 | Cancel Save                                                                                                    |  |
| - status                          |                                                                                                    |  |

13. Passare alla "radio senza fili" (in "Impostazioni generali") e scrivere fluidmesh come passphrase e 5700 MHz dall'elenco con una larghezza di canale di 40 MHz

| RACER™ Offline                                 | WIRELESS RADIO                                                                                                 |  |
|------------------------------------------------|----------------------------------------------------------------------------------------------------|--|
| FM-QUADRO <sup>TM</sup>                        | Wireless Settings                                                                                              |  |
| GENERAL SETTINGS                               | be the same for all the FM units belonging to the same network.                                                |  |
| - general mode<br>- wireless radio             | Shared Passphrase: fluidmesh                                                                                   |  |
| - antenna alignment and stats                  | Country: UNITED STATES V                                                                                       |  |
| NETWORK CONTROL                                | In order to establish a wireless connection between FM units, they need to be operating on the same frequency. |  |
| - ping softdog<br>- advanced tools             | Frequency (MHz): 5700 V                                                                                        |  |
| ADVANCED SETTINGS<br>- advanced radio settings | Channel Width (MHz): 40 V                                                                                      |  |
| - ethernet settings                            |                                                                                                    |  |
| - whitelist / blacklist                        | Reset Save                                                                                                    |  |
| - multicast                                    |                                                                                                    |  |

14. applicare la configurazione che provoca il riavvio della radio.

15. Applicare la stessa configurazione alle altre radio subordinate, ovvero ripetere i passi da 9 a 14.

Verificare che le radio remote si trovino nella stessa subnet (ad esempio, 10.0.0.0/24), ma con un indirizzo IP diverso rispetto agli altri dispositivi.

16. Una volta riavviate le radio, questi nodi subordinati devono essere associati alla radio padre.

### Verifica

Èpossibile convalidare e monitorare le prestazioni della rete utilizzando FMQuadro o SSH

#### Uso del protocollo SSH

SSH alla radio mesh End con le credenziali admin e usare il comando:

usando il comando eng-stats,

```
admin@5.0.197.82:~# eng-stats
        Total
                   Rx
Kbps:
                           Tx
LAN:
         149
                   99
                           50
                   93
WLAN:
          216
                          123
WLAN Rx:
00:F1:CA:98:43:78 rate 30 mcs 8 mcs-flags HT40/SGI spr 17 rssi -79 received 211787636 bytes 1932195071 evm 0 0
00:F1:CA:80:50:4D rate 120 mcs 11 mcs-flags HT40/SGI snr 48 rssi -48 received 135646707 bytes 3125323538 evm 12 7
00:F1:CA:80:FF:F0 rate 104 mcs 5 mcs-flags HT20/LGI snr 51 rssi -45 received 150804029 bytes 4159888305 evm 0
00:F1:CA:80:FF:F1 rate 180 mcs 12 mcs-flags HT40/SGI snr 53 rssi -43 received 150203220 bytes 20690087 evm 21 18
WLAN TX:
00:F1:CA:98:43:78 rate 121 mcs 6 mcs-flags HT40/LGI sent 595488961 failed 454692 bytes 3760693302 retries 601037384 LER 0% PER 0%
00:F1:CA:80:50:4D rate 130 mcs 7 mcs-flags HT20/LGI sent 186838897 failed 107515 bytes 3382563410 retries 101489415 LER 5% PER 0%
00:F1:CA:80:FF:F0 rate 144 mcs 7 mcs-flags HT20/SGI sent 245178544 failed 115850 bytes 513275349 retries 79286256 LER 0% PER 0%
00:F1:CA:80:FF:F1 rate 135 mcs 7 mcs-flags HT40/LGI sent 232129895 failed 121325 bytes 3559511458 retries 91496365 LER 1% PER 0%
```

Ethernet 1 role: mesh Ethernet 2 role: down admin@5.0.197.82:~#

da qui, è possibile monitorare lo stato corrente di tutti i collegamenti wireless tra l'estremità della rete e i punti della rete, la frequenza di errore del collegamento (LER), la frequenza di errore del pacchetto (PER) e così anche la velocità effettiva su Ethernet e wireless

#### Utilizzo di FMQuadro

Facendo clic sulla linea blu che rappresenta una connessione wireless tra l'estremità della rete e il punto della rete, si ottiene una panoramica dello stato del collegamento wireless e della velocità effettiva corrente

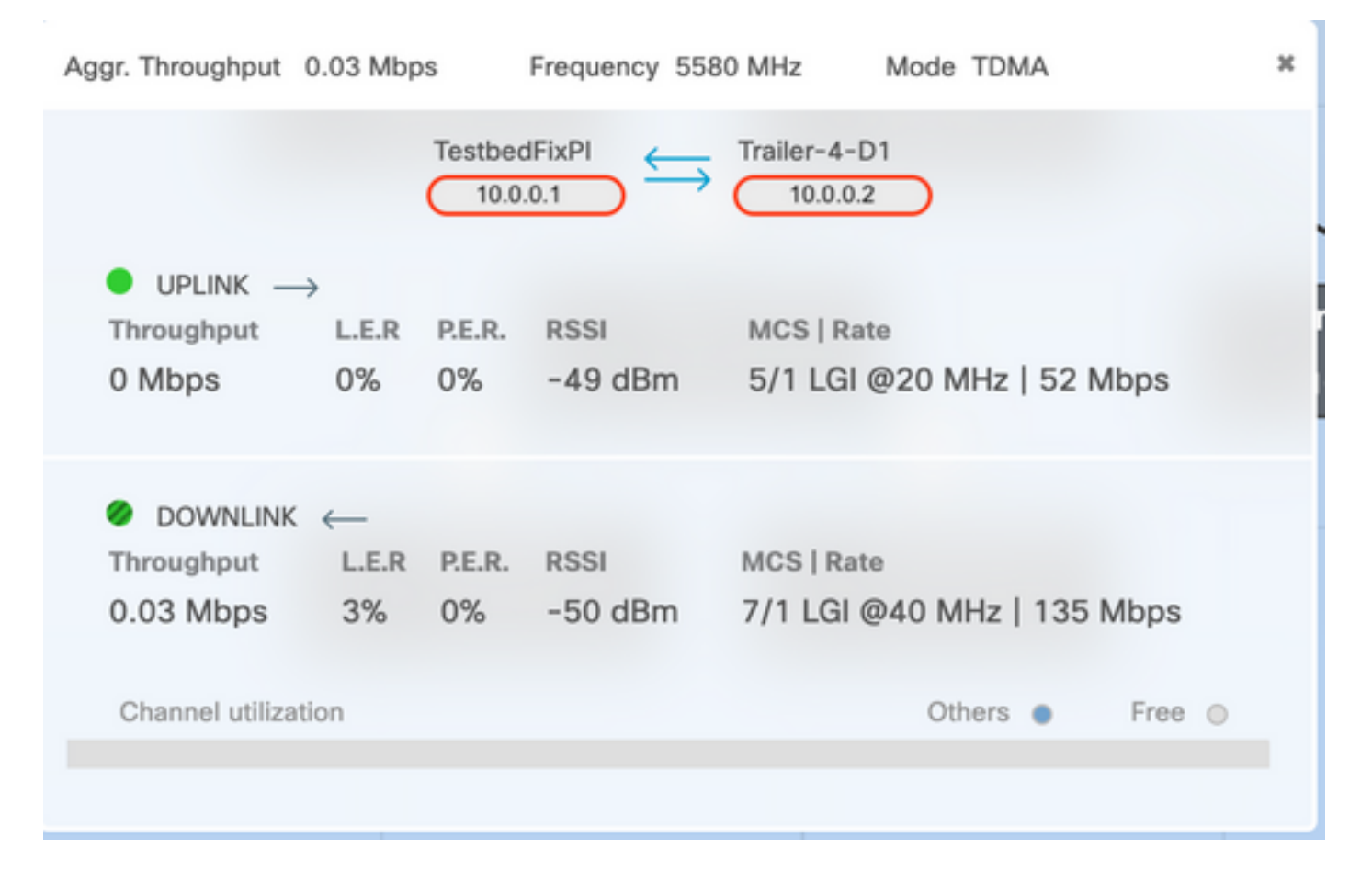

### Risoluzione dei problemi

### Problema con il nodo nascosto

Il problema del terminale nascosto si verifica quando un punto mesh può comunicare con l'estremità mesh, ma non può comunicare direttamente con altri punti mesh che comunicano con l'estremità mesh. Questo porta a difficoltà nel sottolivello di controllo dell'accesso medio, dal momento che più radio possono inviare pacchetti di dati all'estremità della rete contemporaneamente, creando un'interferenza all'estremità della rete che impedisce il passaggio del pacchetto.

Questo problema può verificarsi quando fluidmax è abilitato sul cluster; Fluidmax è una tecnologia in attesa di brevetto sviluppata da Cisco che consente di supportare tutte le diverse architetture di rete (Mesh Network/P2MP) senza la necessità di modificare l'hardware o di configurare manualmente il software. I dispositivi rilevano automaticamente l'architettura in uso e di conseguenza configurano e adattano i protocolli di comunicazione per supportare al meglio la topologia distribuita. Ad esempio, se viene rilevata una configurazione point-to-multipoint, il sistema FluidMAX, in attesa di brevetto, seleziona automaticamente l'unità principale ottimale nella rete e configura gli altri dispositivi come nodi subordinati. L'utente non deve eseguire alcuna configurazione manuale dei ruoli MASTER e SLAVE, né è richiesto hardware diverso per i diversi ruoli della rete. Questa esclusiva funzione Fluidmesh rende Fluidmesh un punto di riferimento unico per qualsiasi esigenza wireless, dal semplice collegamento point-to-point all'installazione della rete a livello cittadino.

Per risolvere il problema del terminale nascosto, configurare l'estremità della rete come "MASTER" e i punti della rete come "SLAVE" nelle impostazioni avanzate delle radio, come descritto ai punti 7 e 12

#### **Disabilita Token Tracker**

Quando un punto mesh presenta una connettività errata verso l'estremità mesh, quest'ultima potrebbe bloccare quel punto mesh per qualche tempo in modo che le prestazioni degli altri punti mesh non diminuiscano. Per disattivare questa funzione in modo da non consentire all'estremità della rete di bloccare qualsiasi punto della rete, è necessario disattivare il token tracker eseguendo questi comandi sull'estremità della rete

fluidmax tktrk disable

scrivere

riavviare

Èpossibile verificare se un punto mesh è attualmente bloccato o se è stato bloccato in precedenza eseguendo questo comando, quindi verificare la colonna 8 {bloccato}

#### informazioni fluidmax

admin95.0.197.82:-# fluidmax info IP 3.0.197.82 Master: 3.0.197.82 Version: 9 Working State: P2MP\_MASTER Tower ID: 0 Master Tower ID 0 neigh 3.0.255.240 mac 00:F1:CA:80:FF:F0 age 0.135168075 ett 306 rssi 50 to\_id 0 master 3.0.197.82 count 0 version 9 state P2MP\_SLAVE 3.0.255.241 3.0.80.77 3.8.197.82 3.24.67.128 neigh 3.0.255.241 mac 00:F1:CA:80:FF:F1 age 0.134301002 ett 306 rssi 51 to\_id 0 master 3.0.197.82 count 0 version 9 state P2MP\_SLAVE 3.24.67.120 3.0.80.77 3.0.197.82 3.0.255.240 neigh 3.24.67.120 mac 00:F1:CA:98:43:78 age 0.047123860 ett 306 rssi 14 to\_id 0 master 3.0.197.82 count 0 version 9 state P2MP\_SLAVE 3.0.255.240 3.0.255.241 3.0.80.77 3.8.197.82 neigh 3.0.80.77 mac 00:F1:CA:80:50:4D age 0.063013778 ett 306 rssi 47 to\_id 0 master 3.0.197.82 count 0 version 9 state P2MP\_SLAVE 3.0.197.82 3.0.255.241 3.0.255.240 3.24.67.120 ( Addr ) (DLGrant K8) (TXRATE Mbps) (ULGrant KB) (RXRATE Mbps) {Version} (Antenna) (Blocked) 00-F1-CA-80-FF-F0 133 ø 186 0 ê 0/0 00-F1-CA-80-FF-F1 a 97 Ø. 166 0 a 8/8 00-F1-CA-98-43-78 133 e e 28 9 0 0/0 00-F1-CA-80-50-4D ø 109 ģ 8 0/0 0 118 Round Time: 10000 us admin05.0.197.82:-#

Notare che ciò richiede il riavvio dell'estremità mesh.